# PHYSIOTHERAPY LIFTUPP

## Wi-Fi and Email Guidance

### **IPHONE AND IPAD**

You can synchronise your University email, calendar and contacts, access your M drive and your VITAL modules all on your iPhone or iPad.

#### CONNECT TO EDUROAM WI-FI

Eduroam is the secure wireless network on campus. To connect to Eduroam, follow these instructions:

1. From the home screen tap **Settings** 

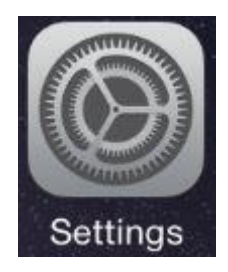

2. Make sure that Wi-Fi is **On** and then, in the list of available networks, tap **eduroam** 

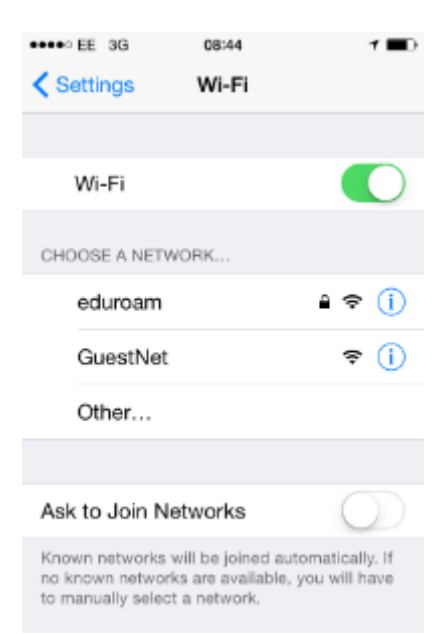

3. Enter your MWS username in the format **yourusername@liverpool.ac.uk** (e.g. joebloggs@liverpool.ac.uk), and your MWS password and then tap **Join** 

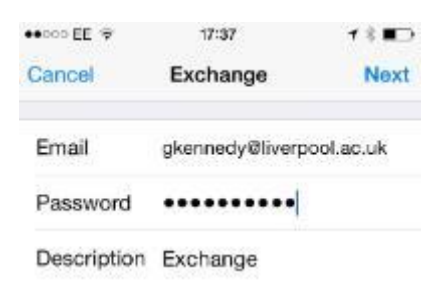

4. At the certificate screen, select Accept

| •••• EE 30         | 6 08:45 <b>1 💷</b> )                                              |
|--------------------|-------------------------------------------------------------------|
| K Back             | Certificate                                                       |
|                    |                                                                   |
|                    | radius.liv.ac.uk<br>UTN-USERFirst-Hardware<br>Not Verified Accept |
| Descripti<br>Expir | on Client Authentication<br>es 14 Jul 2017 00:59:59               |
| More De            | tails >                                                           |
|                    |                                                                   |
|                    |                                                                   |
|                    |                                                                   |
|                    |                                                                   |
|                    |                                                                   |

5. You should notice a tick next to eduroam which means you have connected successfully:

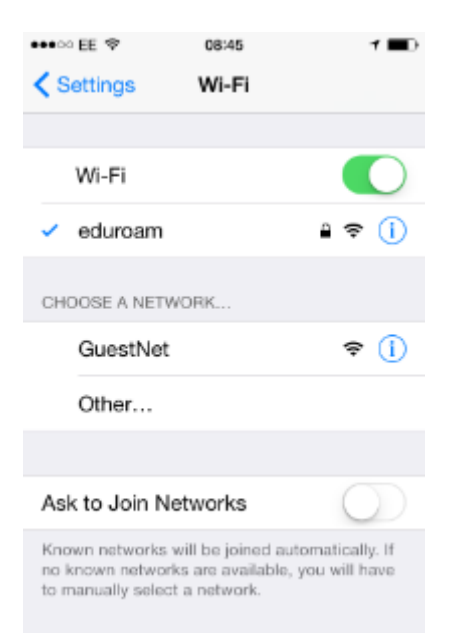

#### **TROUBLESHOOTING:**

If you encounter difficulties after using these settings, please try to connect using the **Wireless Wizard**. Start the Wizard and enter your MWS username and password when prompted to do so.

#### https://wirelessui.liv.ac.uk/go

Set up your University email, calendar, contacts

1. From the home screen tap **Settings** 

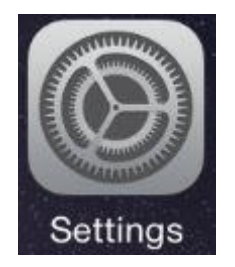

2. Tap Mail, Contacts, Calendar

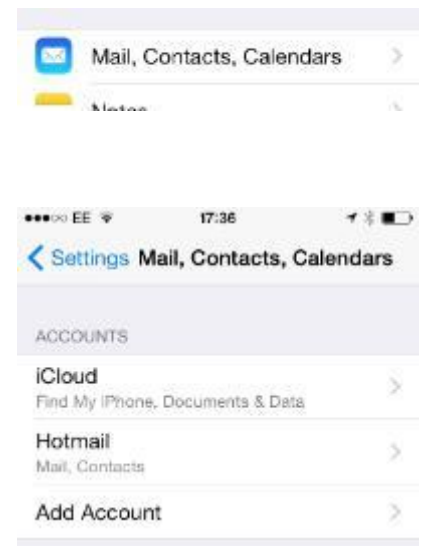

4. Tap Exchange

3. Tap Add account

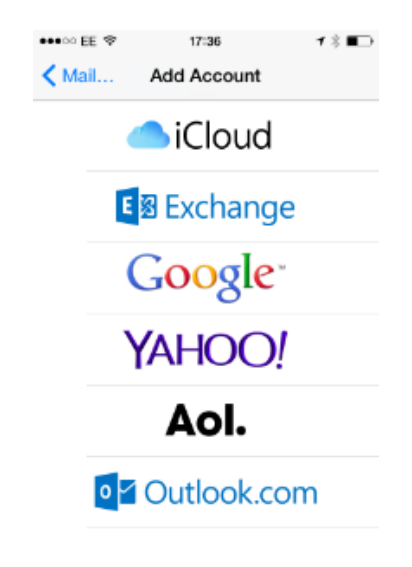

- 5. Enter your University email address in the format **yourusername@liverpool.ac.uk** (e.g. joebloggs@liverpool.ac.uk)
  - Enter your MWS password
  - Provide a description for the account, e.g. University email
  - Tap Next

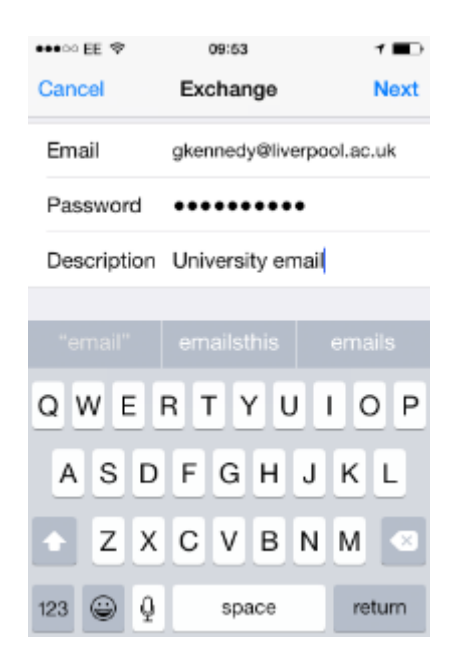

6. Connection to the University's email service is complete, illustrated by blue ticks:

| •••• === 🗢                              | 09:54                                                        | 1 🖬   |
|-----------------------------------------|--------------------------------------------------------------|-------|
| Cancel                                  | Exchange                                                     | Next  |
|                                         |                                                              |       |
| Email                                   | gkennedy@liverpool.ac                                        | ~     |
| Password                                | •••••                                                        | ~     |
| Description                             | University email                                             | ~     |
| E<br>42NRGIG                            | xchange Device ID<br>S656LR6R0FP2OUC9DS0                     |       |
| Password<br>Description<br>E<br>42NRGIG | University email<br>xchange Device ID<br>S656LR6R0FP2OUC9DS0 | · · · |

7. You will be prompted to choose the information you want to synchronise: email, calendar and/or contacts. Tap On/Off next to each item, according to your own preferences.

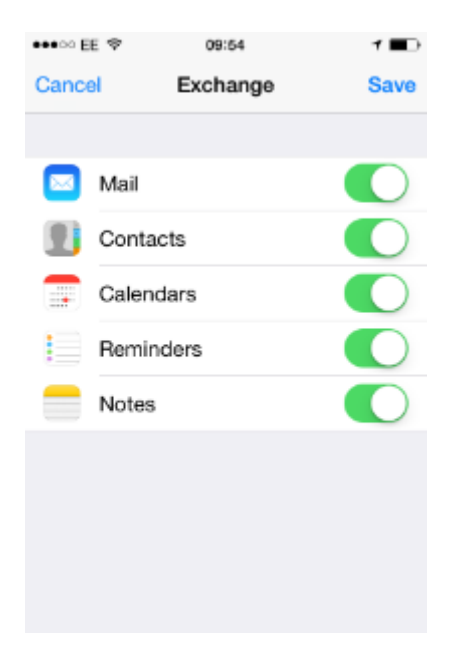

Your email account should now be successfully added.

#### TROUBLESHOOTING

Some versions of iOS may ask for a server name and domain name. You may also be asked for these details if you enter an incorrect username or password. If this occurs, please use the following:

- Server: mobile.liv.ac.uk
- Domain: livad
- Username: yourusername@liverpool.ac.uk (e.g. joebloggs@liverpool.ac.uk)
- Password: your MWS password
- Description: e.g. University email

| •••• 00 EE 🕏 | 09:48            | 1=0  |
|--------------|------------------|------|
| Cancel       | Exchange         | Save |
| Server       | mobile.liv.ac.uk | ~    |
| Domain       | livad            | ~    |
| Username     | gkennedy         | 1    |
| Password     | •••••            | ~    |
| Description  | University email | ~    |

Tap **Save** and then select the information you wish to synchronise: email, calendar and/or contacts (tap On/Off next to each item according to your preferences).

Tap **Save** again to complete setup.